## PRZEWODNIK KONFIGURACJI KLIENTA ZSZO VER 1

1. Dla "Windowsów" VISTA, 7, 8 w wersjach 64 bitowych system ZSZO działa prawidłowo na przeglądarce Internet Explorer w wersji 32 BIT. W tym celu uruchamiamy przeglądarkę w wersji 32 bit poprzez wejście w Start->Wszystkie programy->Internet Explorer.

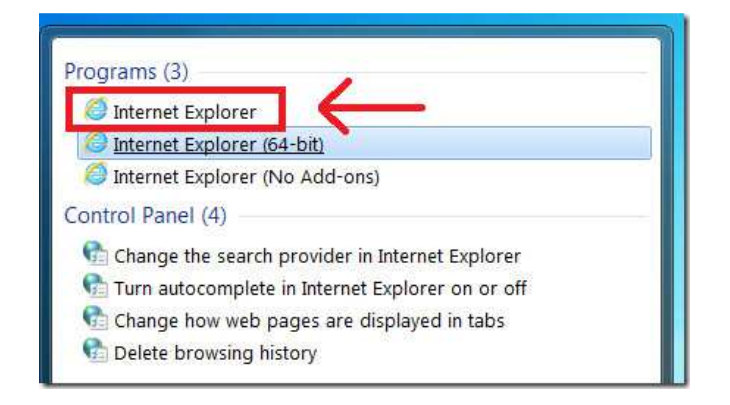

2. Po uruchomieniu przeglądarki w wersji 32 bit wpisujemy w polu adresu następujący adres: <u>http://zszo.um.krakow.pl/autoryzacja</u>

| <i> h</i> ttp://zszo.um.krakow.pl/autoryzacja/ - Windows In | ternet Explorer                                                                                                    |
|-------------------------------------------------------------|----------------------------------------------------------------------------------------------------|
| 🚱 💿 🗢 🧟 http://zszo.um.krakow.pl/autoryzacj .               | P ➡ ➡ Ø um.krakow.pl ×                                                                                                    |
|                                                             | Instrukcja istalacji autoryza                                                                                                    |
| Kliknij w ikonę aby pobrać oprogramowanie:                  |                                                                                                    |
|                                                             | Pobieranie pliku - ostrzeżenie o zabezpieczeniach 🛛 🛛 🔯                                                                                                    |
| Kliknij Uruchom:                                            | Czy chcesz uruchomić plik, czy zapisać go?<br>Nazwa: setup.exe<br>Typ: Aplikacja, 669 KB<br>Od: zszo.um.krakow.pl<br>Uruchom Zapisz Anuluj                                                                                 |
|                                                             | Plíki pochodzące z Internetu mogą być użyteczne, ale ten typ pliku może być szkodliwy dla komputera. Jeśli nie masz zaufania do źródła , nie uruchamiaj ani nie zapisuj tego oprogramowania. <u>Jakie jest zagrożenie?</u> |
|                                                             | Internet Explorer - ostrzeżenie o zabezpieczeniach 🛛 🛛 🔀                                                                                                    |
|                                                             | Czy chcesz uruchomić to oprogramowanie?                                                                                                    |
|                                                             | Nazwa: setup.exe<br>Wydawca: <u>CodeSign</u>                                                                                                    |
| Kliknij Uruchom:                                            | Viecej opcji Uruchom Nig uruchamiaj                                                                                                    |

Po wejściu na strone autoryzacji postępujemy według instrukcji zawartej na tej stronie. Całość sprowadza się do "kliknięcia" ikony ludzika w czerwonym krawacie z kluczykiem i postępowanie według typowej instalacji typu "dalej->dalej-zakończ". 3. W przeglądarce internetowej Internet Explorer wracamy na stronę <u>http://zszo.um.krakow.pl/</u> a następnie przyciskamy klawisz "Portal logowania do Systemu ZSZO". Na otrzymany komunikat przyciskamy Kontunuuj przeglądanie tej witryny sieci Web.

| 0- | 🎯 https://zszo.um.krakow.pl/AccessPortalU 🔎 🛨 🐼 🧔 Błąd certyfikatu: nawigacj 🗙 🗾                                                   |
|----|----------------------------------------------------------------------------------------------------|
| 8  | Wystąpił problem z certyfikatem zabezpieczeń tej witryny sieci Web                                                                 |
|    | Certyfikat zabezpieczeń przedstawiony przez tę witrynę sieci Web nie został wystawiony przez zaufany urząd<br>certyfikacji.        |
|    | Problemy z certyfikatem zabezpieczeń mogą wskazywać na próbę oszukania Cię lub przechwycenia danych,<br>które wysyłasz do serwera. |
|    | Zaleca się zamknięcie tej strony sieci Web i przerwanie przeglądania tej witryny sieci Web.                                        |
|    | 🤣 Kliknij tutaj, aby zamknąć tę stronę sieci Web.                                                                                  |
|    | 😵 Kontynuuj przeglądanie tej witryny sieci Web (niezalecane).                                                                      |
|    | Wiecei informacii                                                                                                    |

4. Na stronie głównej ZSZO w lewym górnym rogu przyciskamy Certyfikat i w oknie pobierania przyciskamy Otwórz.

| 🥝 login - Windows Internet Explorer                                                                                                    | _ 🗆 🗙     |
|----------------------------------------------------------------------------------------------------|-----------|
| 🚱 🕞 🕫 https://zszö.u 🔎 👻 🚱 😚 🧉 login 🛛 🗙                                                                                                    | 6 🕁 😳     |
| Certyfikat Q Urząd Certyfikacyjny 🐨                                                                                                    | Pomoc 👔 📤 |
| Zintegrowany System Zarządzania Oświatą                                                                                                    | Kraków    |
| PORTAL DOSTĘPOWY                                                                                                    |           |
| Aplikacja wymaga uwierzytelnienia przez hasło , certyfikat<br>Czy chcesz otworzyć lub zapisać plik <b>CA_UMK.cer</b> (1,08 KB) z domeny <b>zszo.um.krakow.pl</b> ?<br>Otwórz Zapisz <b>v</b> An | uluj •    |
| ОК                                                                                                    |           |

5. Instalujemy certyfikat do magazynu Zaufane główne urzędy certyfikacji.

| Certyfikat                                                                                                    | x |                                                                                                    |
|----------------------------------------------------------------------------------------------------|---|----------------------------------------------------------------------------------------------------|
| Ogólne Szczegóły Ścieżka certyfikacji                                                                                                    |   | × 命☆ 懲                                                                                                    |
| Informacje o certyfikacie<br>Ten główny certyfikat urzędu certyfikacji nie jest<br>zaufany. Aby ustanowić zaufanie, zainstaluj ten<br>certyfikat w magazynie zaufanych głównych urzędów<br>certyfikacji. | - | Kreator importu certyfikatów         X           Magazyn certyfikatów         Magazyn certyfikatów           Magazyn certyfikatów to obszary systemowe, w których przechowywane są certyfikaty.         System Windows może automatycznie wybrać magazyn certyfikatów; możesz jednak określić inną lokalizację dla certyfikatu.           C         Automatycznie wybierz magazyn certyfikatów na podstawie typu certyfikatu |
| Wystawiony dla: CA UMK<br>Wystawiony przez: CA UMK<br>Ważny od 2007- 07- 30 do 3017- 07- 26<br>Zainstaluj certyfikat Oświadczenie wystawcy                                                               | 1 | Umieść wszystkie certyfikaty w następującym magazynie     Magazyn certyfikatów:     Zaufane główne urzędy certyfikacji     Przeglądaj  Dowiedz się więcej o magazynach certyfikatów                                                                                                    |
| Dowiedz się więcej o <u>tertyfikatach</u><br>OK                                                                                                    |   | < Wstecz Dalej > Anuluj                                                                                                    |

6. W portalu logowania do systemu ZSZO czyli na głównej stronie <u>https://zszo.um.krakow.pl</u> wykonujemy konfigurację przeglądarki. Po naciśnięciu

F10 na klawiaturze, na samej górze przeglądarki wyświetli się między innymi

menu Narzędzia. Wybieramy z niego Ustawienia widoku zgodności i dodajemy stronę um.krakow.pl do listy zgodności.

| <br>Widok | Ulubione | Narzędzia                                                                   | Pomo <u>c</u>                                                                                                    |                                       |                                                                                                    |
|-----------|----------|-----------------------------------------------------------------------------|----------------------------------------------------------------------------------------------------|---------------------------------------|----------------------------------------------------------------------------------------------------|
|           |          | Usuń hi:<br>Przegląc<br>Ochrona<br>Filtrowa<br>Diagnoz<br>Otwórz<br>Dodaj w | torię przeglądania<br>anie InPirvate<br>n przed sledzeniem<br>nie ActiveX<br>uj problemy z połączeniami<br>onowwie ostatnią sesję przegląda<br>itrynę do menu Start | Ctrl+Shift+Del<br>Ctrl+Shift+P<br>nia | Iny 😨 Ustawienia widoku zgodności Można dodawać i usuwać witryny sieci Web wyświetlane w widoku zgodności. |
|           |          | Wyświet<br>Blokowa<br>Filtr Sma<br>Zarządza                                 | l pliki do pobrania<br>nie wyskakujących okienek<br>rtScreen<br>j dodatkami                                                                                         | Ctrl+J                                | Dodaj te witrynę sieci Web:       I       Dodaj   Dodaj  Dodaj                                             |
|           |          | ✓ Widok z<br>Ustawie                                                        | godności<br>na widoku zgodności                                                                                                    |                                       | um.krakow.pl                                                                                               |
|           |          | Subskry<br>Odnajdo<br>Window                                                | ouj to źródło<br>wanie źródeł<br>s Update                                                                                                    |                                       |                                                                                                    |
|           |          | F12 Nars                                                                    | ędzia deweloperskie                                                                                                    |                                       | =:                                                                                                    |
|           |          | Notatki<br>Wyślij d                                                         | połączone programu OneNote<br>p programu OneNote                                                                                                    |                                       |                                                                                                    |
|           |          | Opcje in                                                                    | ternetowe                                                                                                    |                                       | <ul> <li>Dołącz zaktualizowane listy witryn sieci Web dostarczone przez firmę<br/>Microsoft</li> </ul>     |
|           |          |                                                                             |                                                                                                    |                                       |                                                                                                    |

 W portalu logowania do systemu ZSZO czyli na głównej stronie <u>https://zszo.um.krakow.pl</u> wykonujemy konfigurację przeglądarki. Po naciśnięciu F10 na klawiaturze, na samej górze przeglądarki wyświetli się między innymi menu Narzędzia. Wybieramy z niego Opcje internetowe, następnie zakładkę Zabezpieczenia, wybieramy strefe Zaufane witryny i przyciskamy klawisz Witryny i dodajemy witrynę <u>https://zszo.um.krakow.pl</u> do witryn zaufanych i przyciskamy Zamknij.

|   | Usun historię przeglądania<br>Przeglądanie InPrivate<br>Ochrona przed śledzeniem<br>Filtrowanie ActiveX<br>Diagnozuj problemy z połączeniami<br>Otwórz ponownie ostatnią seję przeglądania<br>Dodaj witrynę do menu Sart | Ctrl+Shift+Del<br>Ctrl+Shift+P | Połączenia Programy<br>Ogólne Zabezpieczenia Prywatnoś<br>Wybierz strefę do wyświetlenia lub zmień ustaw            | Zaawansowane  <br>ć Zawartość             | Pomoc 👔                                                                               |                                      |
|---|----------------------------------------------------------------------------------------------------|--------------------------------|----------------------------------------------------------------------------------------------------|-------------------------------------------|---------------------------------------------------------------------------------------|--------------------------------------|
|   |                                                                                                    |                                | Internet Lokalny intranet Zau                                                                                       | fane witryny                              | 9                                                                                     |                                      |
| 1 | Wyświeti pliki do pobrania<br>Blokowanie wyskakujących okienek<br>Filtr SmartScreen<br>Zarządzaj dodatkami                                                                                                    | Ctrl+J                         | Zaufanc witryny     Ta strefa zawiera witryny sieci web, którym     Jiász, że je iz rijszcza teno kompi tera lih ol | og<br>Witryny                             | aków                                                                                  |                                      |
| ~ | Widok zgodności<br>Ustawienia widoku zgodności                                                                                                    |                                | Masz witryny sieci Web w tej strefie.<br>Poziom zabezpieczeń dla tej strefy                                         | Zaufane witryny                           |                                                                                       | ×                                    |
|   | Subskrybuj to žródło<br>Odnajdowanie źródeł<br>Windows Update                                                                                                    | >                              | Niestandardowy<br>Ustawienia niestandardowe.<br>- Aby znienić te ustawienia, kliknij prz                            | yci: Możesz do<br>Wszystkie<br>ustawień z | dawać i usuwać witryny sieci<br>witryny sieci Web w tej strefi<br>abezpieczeń strefy. | Web z tej strefy.<br>Ie będą używały |
|   | F12 Narzędzia deweloperskie                                                                                                    |                                | niestandardowy.<br>- Aby użyć ustawień zalecanych, klikn                                                            | ij pi Dodaj te witryne sie                | eci Web do strefy:                                                                    | _                                    |
|   | Notatki połączone programu OneNote<br>Wyślij do programu OneNote                                                                                                    |                                | Włącz tryb chroniony (wymaga ponownego i<br>programu Internet Explorer)                                             | una   <br>Witryny sieci Web:              |                                                                                       | Dodaj                                |
| L | Opcje internetowe                                                                                                    |                                | Resetuj wszystkie strefy do p                                                                                       | https://zszo.um.k                         | rakow.pl                                                                              | Usuń                                 |
|   |                                                                                                    |                                | OKAr                                                                                                    | <br>nuk.<br>I Zadai wervfikac             | ii serwera (https:) dla każdei                                                        | i witrvny w tei strefie              |
|   |                                                                                                    |                                |                                                                                                    | =                                         | ,                                                                                     |                                      |

8. Pozostajemy na Opcjach internetowych w Zabezpieczenia->Zaufane witryny. Sprawdzamy czy dla zaufanych witryn nie jest włączony tryb chroniony (ma być wyłączony czyli odznaczony kwadracik) a następnie konfigurujemy Poziom niestandardowy dla Zaufanych witrym. W tym celu naciskamy przycisk Poziom niestandardowy.

| <u>Plik E</u> dycja <u>W</u> idok <u>U</u> lubione | <u>Narzędzia</u> Pomo <u>c</u>                                                                                                    |                                |                                                                                                    |
|----------------------------------------------------|----------------------------------------------------------------------------------------------------|--------------------------------|----------------------------------------------------------------------------------------------------|
|                                                    | Usun historię przeglądania<br>Przeglądanie InPrivate<br>Ochrona przed śledzeniem<br>Filtrowanie ActiveX<br>Disgnozuj problemy z połączeniami<br>Otwórz ponownie ostatnia sesję przeglądania<br>Dodaj witrynę do menu Start | Ctrl+Shift+Del<br>Ctrl+Shift+P | Opcje internetowe         ?           Połączenia         Programy         Zaawansowane           Ogólne         Zabezpieczenia         Prywatność         Zawartość           Wybierz strefę do wyświetlenia lub zmień ustawienia zabezpieczeń.         Image: Strefe do wyświetlenia lub zmień ustawienia zabezpieczeń. |
|                                                    | Wyświeti pliki do pobrania<br>Blokowanie wyskakujących okienek<br>Filtr SmartScreen<br>Zarządzaj dodatkami<br>• Widok zaodności                                                                                            | Ctrl+J                         | Internet Lokalny intranet Zaufane witryny og                                                                                                    |
|                                                    | Ustawienia widoku zgodności<br>Subskrybuj to źródło<br>Odnajdowanie źródeł<br>Windows Update                                                                                                    | F                              | <ul> <li>ufasz, że nie zniszczą tego komputera lub plików.</li> <li>Masz witryny sieci Web w tej strefie.</li> <li>Poziom zabezpieczeń dla tej strefy</li> <li>Niestandardowy</li> </ul>                                                                                                    |
|                                                    | F12 Narzędzia deweloperskie<br>Notatki połączone programu OneNote<br>Wyślij do programu OneNote<br>Opcje internetowe                                                                                                    |                                | Ustawienia niestandardowe.<br>- Aby zmienić te ustawienia, kliknji przycisk Poziom<br>niestandardowy.<br>- Aby użyć ustawień zalecanych, kliknij przycisk Poziom<br>domyślny.<br>- Włąc tryb chroniony (wymaga ponownego uruchomienia<br>program u przenać svojecen)<br>- Poziom niestandardowy.<br>- Poziom domyślny    |

9. Ustawiamy poziom niestandardowy dla Strefy Zaufane witryny w sposób następujący: -wszędzie tam gdzie w nagłówku występuje wyraz ActiveX tam należy ustawić Monituj lub Włącz. Jest to sekcja dla Administratorów/Informatyków w placówkach, którzy ustalają poziomy bezpieczeństwa w swojej placówce. Strefa Zaufane witryny należy ustawić tak aby dla ActiveX nie było blokowania. Poniżej przedstawiam przykład konfiguracji.

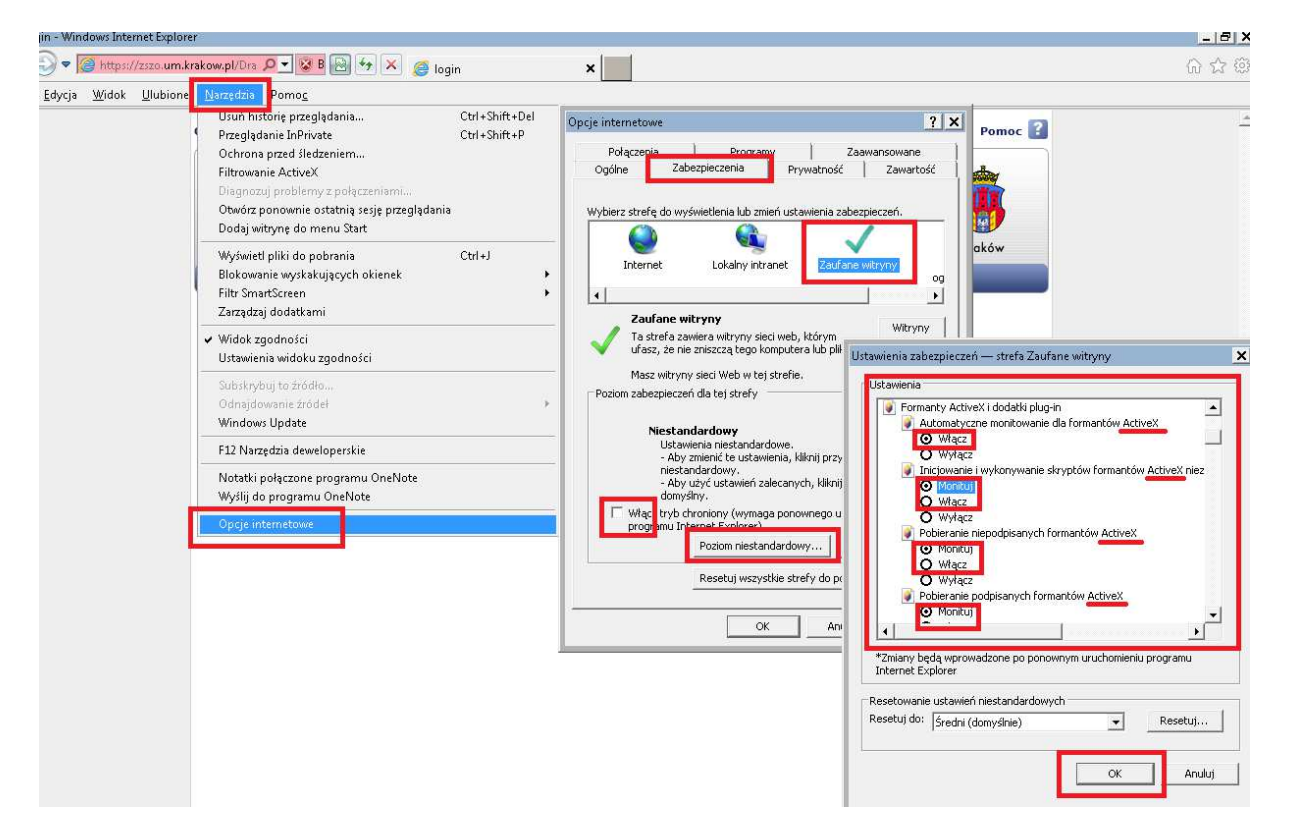

10. Po zatwierdzeniu konfiguracji pozostaje nam Zezwolenie "Tak" na uruchomienie dodatku SignAX oraz RdpAX.

|       |                                                            |                                                             | :esz zezwolić następującemu programowi na wprowadzenie zmian<br>komputerze? |  |  |  |  |  |
|-------|------------------------------------------------------------|-------------------------------------------------------------|-----------------------------------------------------------------------------|--|--|--|--|--|
|       | Nazwa programu:<br>Sprawdzony wydawi<br>Pochodzenie pliku: | [1]SignAX[1].htm<br>ca: <b>CSign</b><br>Pobrany z Internetu |                                                                             |  |  |  |  |  |
| ▼ Pok | aż szczegóły                                               | Tak                                                         | Nie                                                                         |  |  |  |  |  |